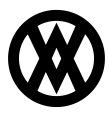

Knowledgebase > SalesPad > Sales > Contact Type Field on Customer Card

## Contact Type Field on Customer Card

Megan De Freitas - 2024-11-22 - Sales

## Overview

The Contact Type field on the customer card can be directly linked to a user defined field on the GP customer card. This allows the user to label what type of contact a specific address is for and will also add that field to the chosen field on the customer card in GP.

## Instructions

To enable the Contact Type field, go to Settings > Customer Inquiry. Change the *Contact Type Field for a Customer Address* to the specific user defined field you have created within GP. This field defaults to Not\_Used, so it will be grayed out by default on the customer card. Specifying a user defined field will enable the Contact Type field.

| Ξ | Customer Inquiry                          |          |  |  |
|---|-------------------------------------------|----------|--|--|
|   | Auto Popup Customer Note                  | False    |  |  |
|   | Contact Type Field for a Customer Address | USERDEF2 |  |  |
|   | Contact Type Field for a Vendor Address   | Not_Used |  |  |
|   | Customer Default Warehouse Enabled        | False    |  |  |
|   | Remember Doc IDs                          | True     |  |  |
|   | Warn When Updating A Customer Addr        | False    |  |  |

Next, set the Contact Types to choose from in the *Contact Type List* (under *Customer Contact Options –* ex: Customer;Biller;Shipper):

|  | Customer Contact Options   |                         |  |  |  |
|--|----------------------------|-------------------------|--|--|--|
|  | Accts Payable Contact Type |                         |  |  |  |
|  | Contact Type List          | Customer;Biller;Shipper |  |  |  |
|  | Phone 1 Label              | Phone 1:                |  |  |  |
|  | Phone 2 Label              | Phone 2:                |  |  |  |
|  | Phone 3 Label              |                         |  |  |  |

Save the settings.

Open any customer in your database and find the Contact Addresses tab.

If an address exists for the customer, click on the Address Code for that specific address. This will open the Customer Contact Card, where you can edit the Contact Type under Contact Information:

| 🖾 🗟 Sales Documents 🖾 🗋 (ORDER) ORDST2373 🖾 Contact: BILLING/Roberta Masouras |                       |                                                                                              |                                           |                                                                     |  |  |  |
|-------------------------------------------------------------------------------|-----------------------|----------------------------------------------------------------------------------------------|-------------------------------------------|---------------------------------------------------------------------|--|--|--|
| Customer Name:                                                                | Adam Park I           | Resort                                                                                       |                                           |                                                                     |  |  |  |
|                                                                               | P<br>P<br>P<br>F<br>F | Contact Information<br>Contact Type:<br>Hone 1:<br>Hone 2:<br>Hone3LayoutControlItem<br>Tax: | Customer<br>Customer<br>Biller<br>Shipper | Other A<br>Wareho<br>e<br>e<br>e<br>e<br>e<br>e<br>e<br>e<br>e<br>e |  |  |  |
| IN<br>y: USA                                                                  | V                     | Veb Site:                                                                                    |                                           | Do No                                                               |  |  |  |

Once you save the changes, the specific user defined field on the Customer Maintenance card in GP will be changed to the contact type set for that address:

| 🙀 Customer Maintena             | nce                            |       |                   |         |                              |             |                | X            |
|---------------------------------|--------------------------------|-------|-------------------|---------|------------------------------|-------------|----------------|--------------|
| File Edit Tools Additional Help |                                |       |                   |         | sa Fabrik                    | am, Inc. 4/ | 12/2017        |              |
| 🛃 Save <u> </u> Clea            | ar 🗙 <u>D</u> elete 🗰          | Write | e Letters 🖕       |         |                              |             |                | - <b>3</b>   |
| Customer ID                     | ADAMPARK0001                   | Q 🗈   | 🗌 Hold 📃 Inact    | ive     | Parent Customer I            | D           |                |              |
| Name Adam Park Resort           |                                |       |                   | _       |                              |             |                |              |
| Short Name                      | Adam Park Resor                |       |                   |         | <u>Class ID</u>              | USA-INMI-   | ·T2            | Q            |
| Statement Name                  | Adam Park Resort               |       |                   |         | Priority                     | None        | •              |              |
|                                 |                                |       |                   |         |                              |             |                |              |
| Address ID                      | PRIMARY                        | Q i   |                   |         |                              |             |                |              |
| Contact                         | Roberta Masouras<br>Suite 9876 |       |                   |         | Phone 1                      | (317) 555-0 | 0102 Ext. 00   | 00           |
| Address                         |                                |       |                   | Phone 2 |                              | (000) 000-0 | 0000 Ext. 00   | 00           |
|                                 | 321 Chestnut Drive             |       |                   |         | Phone 3                      | (000) 000-0 | 0000 Ext. 00   | 00           |
|                                 |                                |       |                   |         | Fax (000) 000-000            |             | 0000 Ext. 00   | 00           |
| City                            | Indianapolis                   |       |                   |         |                              |             |                |              |
| State IN                        |                                |       |                   |         | UPS Zone                     |             |                |              |
| ZIP Code                        | 46206-1391                     |       |                   |         | Shipping Method              | GROU        | IND            | $\sim$       |
| Country Code                    |                                |       |                   | _       | Tax Schedule ID USASTCITY-6* |             |                |              |
| Country US                      |                                |       |                   | [       | Ship Complete                | Document    | s              |              |
| Ship To                         | PRIMARY                        | Q     | Comment 1         |         |                              |             |                |              |
| Bill To                         | BILLING                        | Q     | Comment 2         |         |                              |             |                |              |
| Statement To                    | PRIMARY Q                      |       | Trade Discount    |         |                              | 0.00        | )%             |              |
| Salesperson ID                  | GREG E.                        | Q     | Payment Terms     |         | NET 30                       | 6           |                | ounts        |
| Territory ID                    | TERRITORY 2                    | Q     | Discount Grace Pe | riod    |                              |             |                | ress         |
| Туре                            | Retail                         |       | Due Date Grace P  | eriod   |                              |             |                | <u>1</u> 033 |
| User-Defined 2                  | Customer                       |       | Price Level       |         | RETAIL                       | 6           | ्र <u>0</u> pt | ions         |
| Id d → →I by Customer ID ✓      |                                |       |                   |         |                              |             | ۵ 🗘            |              |